## **Illuminate- How to Login for the First Time**

1) Open the Chrome browser.

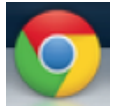

2) In the long box on the top, type in wccusd.illuminateed.com (<u>no</u> http, www, etc. before it)

| West Contra Costa Unified School                            | Next Release                                                                                                    |
|-------------------------------------------------------------|----------------------------------------------------------------------------------------------------|
| District<br>wccusd.illuminateed.com<br>Username<br>Username | <ul> <li>v7.1 release</li> <li>Read the release notes. Next<br/>release tentatively scheduled for October</li> <li>16th after 10 PM (PDT). At that time your site w<br/>be under maintenance mode for a brief period.</li> </ul>                                                                                                    |
| Password                                                    | <ul> <li>Gradebook users: Check out the v7.0-v7.1 rolling<br/>release notes for undates</li> </ul>                                                                                                    |
| Next Forgot your password?                                  | Announcements<br>Thank you for your patience!<br>We are thrilled that so many of you are using<br>Illuminate daily! This is definitely our busiest season<br>so you may experience some delays in our normal<br>response times. Thanks for your understanding and<br>taking advantage of our help resources. We are<br>committed to providing you with excellent service<br>(just not as quick as we would like during this time). |

3) Enter your username.

By default, your username is first initial, last name – all lowercase, with no space in between.

EXAMPLE: jeyre

Hyphenated names are first initial, first last name, SPACE second last name <u>EXAMPLE:</u> jeyre rochester

4) Enter the password. Your password is: welcome

If this does not work, email illuminate@wccusd.net